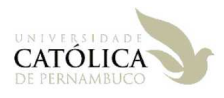

## Instalar QuickMapServices

 Para utilizar QuickMapServices é necessário instalar o complemento usando o gerenciar de plugins do QGIS. Depois da instalação ele ficará disponível no menu Web como mostrado na imagem abaixo.

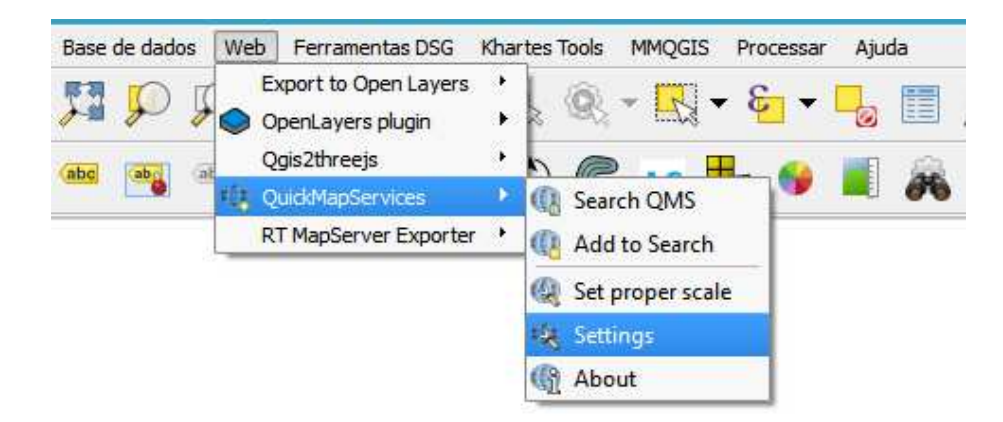

2- Para habilitar todos os recursos disponíveis no QuickMapServices você deve acessar a opção de configurações dele (*Settings*) que está em destaque na imagem acima.

Será aberta a janela abaixo. Navegue até a aba More services. Clique no botão Get contributed pack.

| 🧭 QuickMapServices Settings                                                                                                    | ?                  | ×   |  |  |  |  |  |  |
|----------------------------------------------------------------------------------------------------|--------------------|-----|--|--|--|--|--|--|
| General Tiles Add\Edit\Remove Visibility More services                                                                                                    |                    |     |  |  |  |  |  |  |
| Attention!                                                                                                    |                    |     |  |  |  |  |  |  |
| Contributed services definitions are provided 'as is' and are not validated by plugin authors. The proof-of-concept and for testing only. Visit <u>https://github.com/nextgis/guickmapservices_contril</u> services. Use at your own risk! | se are<br>to add n | iew |  |  |  |  |  |  |
|                                                                                                    |                    |     |  |  |  |  |  |  |
|                                                                                                    |                    |     |  |  |  |  |  |  |
|                                                                                                    |                    |     |  |  |  |  |  |  |
|                                                                                                    |                    |     |  |  |  |  |  |  |
|                                                                                                    |                    |     |  |  |  |  |  |  |
|                                                                                                    |                    |     |  |  |  |  |  |  |
| Get contributed pack                                                                                                    |                    |     |  |  |  |  |  |  |
| Gravar                                                                                                    | Cance              | lar |  |  |  |  |  |  |

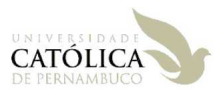

Vai então aparecer a seguinte mensagem indicando que foram carregados todos os pacotes disponíveis para utilização pelo plugin QuickMapServices. Clique em OK e depois em Gravar.

| 🔏 QuickMapServices Settings                                                                                                    | ?                  | $\times$ |
|----------------------------------------------------------------------------------------------------|--------------------|----------|
| General Tiles Add\Edit\Remove Visibility More services                                                                                                    |                    |          |
| Attention!                                                                                                    |                    |          |
| Contributed services definitions are provided 'as is' and are not validated by plugin authors. The<br>proof-of-concept and for testing only. Visit <u>https://github.com/nextqis/guidkmapservices_contrib</u><br>services. Use at your own risk! | se are<br>to add n | ew       |
| 🧭 QuickMapServices 🛛 🗙                                                                                                    |                    |          |
| Last version of contrib pack was downloaded!                                                                                                    |                    |          |
| ОК                                                                                                    |                    |          |
|                                                                                                    |                    |          |
|                                                                                                    |                    |          |
| Get contributed pack                                                                                                    |                    |          |
| Gravar                                                                                                    | Cance              | ar       |

3- Depois é só acessar a QuickMapServices no menu Web como mostrado na imagem abaixo.

|                                                                                                    |                                                                                   |                                  |                  | QGIS              |
|----------------------------------------------------------------------------------------------------|-----------------------------------------------------------------------------------|----------------------------------|------------------|-------------------|
| Projeto Editar Exibir Camada Configurações Comp                                                                                                    | lementos Vet <u>o</u> r <u>R</u> aster <u>B</u> anco de dados <u>Web</u> MMQGIS F | Pro <u>c</u> essar <u>A</u> juda | 1                |                   |
| n 👝 🖪 🛃 💽 🔄 🕐 🏶 🖉 🕽                                                                                                    | 🗩 🗊 💭 💭 🔎 🖓 📊 🔤 MetaSearch                                                        | • -                              | N • 🗈 • 🖵 🛅      | 📖 🌞 Σ 🛲 • 🧏       |
|                                                                                                    | QuickMapServi                                                                     | ices 🔸 🙋                         | 2gis 🕨           |                   |
| 😼 🍓 Vo 🖉 🖏 🖉 . // 🖾 ° 🛛 °                                                                                                    |                                                                                   | 1                                | AutoNavi 🔹       | - <b>19</b> 😽 📕 🛛 |
|                                                                                                    |                                                                                   | 6                                | Bing •           | e                 |
| Navegador RX                                                                                                    |                                                                                   |                                  | ESRI •           |                   |
|                                                                                                    |                                                                                   | 0                                | GeoQ 🕨           | •                 |
|                                                                                                    |                                                                                   | •                                | Geofabrik 🕨      |                   |
| Favoritos                                                                                                    |                                                                                   | G                                | Google 🕨         | •                 |
|                                                                                                    |                                                                                   | 9                                | Kosmosnimki.ru   | •                 |
|                                                                                                    |                                                                                   | ۲                                | Portugal 🕨       | •                 |
| ▷ 🔒 G:\                                                                                                    |                                                                                   | 1                                | Landsat 🕨        |                   |
| Þ 퉲 H:\                                                                                                    |                                                                                   | 28                               | MapSurfer.NET    | •                 |
| ▷ 🎉 I:\                                                                                                    |                                                                                   | 3                                | Mapbox •         | •                 |
| > 🔰 J:\                                                                                                    |                                                                                   |                                  | NASA 🕨           | •                 |
| ▷ 🌽 K:\                                                                                                    |                                                                                   |                                  | Georgia 🔹        |                   |
| Þ 🌽 S:\                                                                                                    |                                                                                   |                                  | CartoDB •        | •                 |
| ▷ 🏭 T:\                                                                                                    |                                                                                   | 12                               | Rosreestr •      | ÷                 |
| 😻 GeoPackage                                                                                                    |                                                                                   | <b>1</b>                         | OpenSeaMap 🔹     | •                 |
| SpatiaLite                                                                                                    |                                                                                   | C                                | Sputnik 🕨        |                   |
| Mesol                                                                                                    |                                                                                   | -                                | Stamen 🕨         | •                 |
| Oracle                                                                                                    |                                                                                   | -                                | strava 🕨         | •                 |
| DB2                                                                                                    |                                                                                   |                                  | USGS •           | •                 |
| 💮 WMS                                                                                                    |                                                                                   | 100                              | TianDiTu 🕨       |                   |
| 4 🛞 XYZ Tiles                                                                                                    |                                                                                   | 121                              | Genshtab 🕨       | •                 |
| OpenStreetMap                                                                                                    |                                                                                   | -                                | Ukraine Cadastre | •                 |
| 🕲 wcs                                                                                                    |                                                                                   | ٩                                | Waze 🕨           | ÷ .               |
| MA WES                                                                                                    |                                                                                   | 9                                | Yandex •         |                   |
| Camadas d' X                                                                                                    |                                                                                   | -                                | Bergfex •        | •                 |
| <ul> <li>✓ III </li> <li>▼ </li> <li>▼ </li></ul> |                                                                                   | 8                                | eAtlas Mos       | •                 |
|                                                                                                    |                                                                                   | R                                | OSM .            |                   |
|                                                                                                    |                                                                                   | 100                              | C 1.0145         |                   |
|                                                                                                    |                                                                                   | 100                              | Search QiviS     |                   |
|                                                                                                    |                                                                                   | 08                               | Add to Search    |                   |
|                                                                                                    |                                                                                   | Q                                | Set proper scale |                   |
|                                                                                                    |                                                                                   | (2)                              | Settings         |                   |
|                                                                                                    |                                                                                   | <b>(2</b> )                      | About            |                   |
|                                                                                                    |                                                                                   |                                  |                  | _                 |